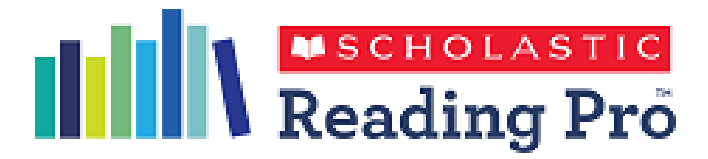

# Guidance for library matching

#### Flag books that are physically present in your school to quizzes in Scholastic Reading Pro

Scholastic Reading Pro (SRP) includes a 'Library Match' feature that allows you to flag to pupils the books that are physically present in the school. This can be done two ways: one title at a time or through bulk upload. You will need to be logged in as an **Administrator** for either option.

Before proceeding with this guidance, please note that:

- We find that approximately 40% of the fiction books in a school will match to the quizzes in SRP.
- The Library match is not a 'library system' so it will not know whether a child is currently reading the book, but it does let them know that the school owns the book.
- If a school uses a library management system such as Junior Librarian, they may believe that there are more books in the school than there actually are. This could be because you may have more than one of the same book in the school, and library systems capture more than just fiction titles, there will be dictionaries, atlases, non-fiction and even CD-ROM and newspapers. When trying to upload all of these items into Reading Pro it is common to get a significantly lower 'match' than if uploading fiction titles.

Please note: Scholastic add more quizzes for books each month, so we recommend keeping your library list up to date and refreshing the upload at the beginning of each term, or if you purchase a large number of new reading books.

## Method 1 – individual book matching

Select the 'search' tab and search for the title you would like to find. Once you have found it, as long as you are logged in as an **Administrator** you will see the text 'add to library' under the book title. Click on this text and the book will then be flagged with the library symbol.

| Welcome, Lea Horner Reading Pro Demo School                                                                                 |                   |                                                                                                    |                                                                                                    | Reading Pro                                                                                                    |                                                                                                    |                | Welco                                                                                                    |                                                                                                    |
|----------------------------------------------------------------------------------------------------|-------------------|----------------------------------------------------------------------------------------------------|----------------------------------------------------------------------------------------------------|----------------------------------------------------------------------------------------------------|----------------------------------------------------------------------------------------------------|----------------|----------------------------------------------------------------------------------------------------|----------------------------------------------------------------------------------------------------|
| 🏫 Home                                                                                                    | Reports           | Q Search                                                                                                    | 🔅 Settings                                                                                                    | 📥 Benchmarks                                                                                                    | A Home                                                                                                    | 🛃 Reports      | Q Search                                                                                                    | कं Set                                                                                                    |
| Search<br>windrush child                                                                                                    | Q Results<br>(94) | for : windrush child                                                                                                    | Show 40 🗸                                                                                                    | = = 🕹 🖷                                                                                                    | Search<br>windrush child                                                                                                    | Q Risu<br>(91) | Its for : windrush child                                                                                                    | Show 40                                                                                                    |
| Filter                                                                                                    | С                 | Title                                                                                                    | Author Levile                                                                                                    | code Levile Back Poi                                                                                                    | <b>Filter</b><br>Titles                                                                                                    | c              | Title                                                                                                    | Author                                                                                                    |
| Titles New Arrivals In My School Library In Scholastic eBook Collections With HiLo With Vilizes Reading Levels Lexile Range | Addite            | Mindrush Child<br>Ten-year-old Leonan<br>life for them in Englar<br>can't understand wh<br>Lubrary<br>West aware<br>West aware<br>Symptom | Benjamin<br>Zephaniah<br>Iloves his life in Jamaica but he mi<br>d. When Leonard moves to Mano<br>strangers are so untropped He is<br>el as though he wrongs? Word co | 740 5<br>sees betather, who left to make a bette<br>exter, he finds the change hard and he<br>determined to work hard but will<br>unit 39,934. | New Arrivals     In My School Library     In Scholastic eBook Collections     With HiLo     With Quizzes     Reading Levels     Lexile Range | ▲ Rea          | windrush<br>chid<br>Ten-year-old Leonard<br>life for them in Englan<br>Leonard ever really fe<br>move from<br>any.<br>Windrush<br>Leonard ever really fe<br>Windrush<br>Windrush<br>Leonard ever really fe<br>Windrush<br>Start Start<br>Start Start<br>Start Start<br>Start Start<br>Start Start Start<br>Start Start Start<br>Start Start Start<br>Start Start Start Start<br>Start Start Start Start<br>Start Start Start Start<br>Start Start Start Start Start<br>Start Start Start Start Start<br>Start Start Start Start Start<br>Start Start Start Start Start Start<br>Start Start Start Start Start Start Start Start<br>Start Start S | Benjamin<br>Zephaniah<br>Iloves his life in Jama<br>d. When Leonard mo<br>strangers are so unfi<br>el as though he belor<br>History |

Repeat for all the titles you want to 'flag' as being in the school library.

This method can also be used should you need to remove any titles from your library.

### Method 2 – bulk book upload

You are able to upload a list of books into SRP and the system will match any titles it recognises and highlight any close matches for you to review.

To use this method you will need to:

- Ensure that you are logged in as **Administrator**.
- You will need a list of all the books in your school along with their ISBNs and the Authors Name.
  - If you have a system in your school such as Junior Librarian you should be able to export your school's list of books into one file.
  - If you do not have a system such as this, there are many free apps available that will enable you to capture this information by scanning book barcodes.

The **Administrator** should see the library symbol on the top right of the page which looks like this:

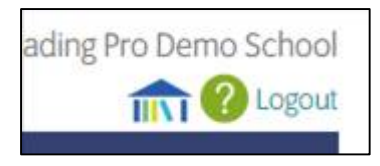

When you click on it you will find a page called 'Match your library books', which instructions on how to match your library and a template upload file for you to put your data into.

| -            |                                                                                                    |                                                                                                    |                                                                                    |                                                                                                  |                                                                                                    |
|--------------|----------------------------------------------------------------------------------------------------|----------------------------------------------------------------------------------------------------|------------------------------------------------------------------------------------|--------------------------------------------------------------------------------------------------|----------------------------------------------------------------------------------------------------|
|              | Reading Pro                                                                                                    |                                                                                                    |                                                                                    | Welcome, Lea                                                                                     | HOPPier Reading Pro Demo School                                                                          |
|              | 🏫 Home                                                                                                    | Reports                                                                                                  | 🔍 Search                                                                           | 🔅 Settings                                                                                       | A Benchmarks                                                                                             |
|              | Match Your Libra                                                                                                    | ry Books to Sch                                                                                          | olastic Reading                                                                    | g Pro Titles and                                                                                 | Quizzes                                                                                                  |
|              | With library Match, you can fir<br>the list of books available in yo<br>your library, you will see a sm<br>available in your school librar                            | nd the books in your library t<br>our library. This will be match<br>all icon ( 🕋 ) in your search<br>y. | hat match with those in S<br>led to the book information<br>results and recommende | cholastic Reading Pro. Use th<br>on and quizzes in Scholastic<br>d reading lists. You can also t | ne template below and upload<br>Reading Pro. If a book is also in<br>filter a search to show only titles |
|              | What NOT to include in the up<br>• Combined books or bind-u<br>• Poetry<br>• Reference titles, e.g. diction<br>• Reading schemes/program<br>• Newspapers or magazines | load list:<br>ps, e.g. Lord of the Rings (ent<br>aries or atlases<br>s, e.g. Oxford Reading Tree, F      | er each book separately)<br>igby Star                                              |                                                                                                  |                                                                                                    |
| $\mathbf{X}$ | For detailed information on he                                                                                                    | ow library Match works, <b>click</b>                                                                     | here.                                                                              |                                                                                                  |                                                                                                    |
|              | Download the library Match to                                                                                                    | emplate. Fill in the book infor                                                                          | mation and upload the lis                                                          | t here.                                                                                          |                                                                                                    |
|              | Upload to Library                                                                                                    |                                                                                                    |                                                                                    |                                                                                                  |                                                                                                    |
|              | Select                                                                                                    | Choose                                                                                                   | File                                                                               |                                                                                                  |                                                                                                    |
|              | Upload Options                                                                                                    |                                                                                                    |                                                                                    |                                                                                                  |                                                                                                    |
|              | Add to the current library r                                                                                                    | natches                                                                                                  |                                                                                    |                                                                                                  |                                                                                                    |
|              | <ul> <li>Delete and replace all curr</li> </ul>                                                                                                    | ent library matches                                                                                      |                                                                                    |                                                                                                  |                                                                                                    |
|              | Upload                                                                                                    |                                                                                                    |                                                                                    |                                                                                                  |                                                                                                    |
|              | Library Match Summary                                                                                                    |                                                                                                    |                                                                                    |                                                                                                  |                                                                                                    |
|              | 🕧 2,806 total titles in your sc                                                                                                    | hool libraries are matched in                                                                            | Reading Pro.                                                                       |                                                                                                  |                                                                                                    |
|              | Download full list                                                                                                    |                                                                                                    |                                                                                    |                                                                                                  |                                                                                                    |
|              | Review Close Matches                                                                                                    |                                                                                                    |                                                                                    |                                                                                                  |                                                                                                    |
|              | File name                                                                                                    | Status                                                                                                   | Successful<br>matches                                                              | No matches Date<br>found uploader                                                                | Uploaded by Failed<br>d Records                                                                          |

Download the template csv file and save it somewhere easily accessible.

We recommend downloading the sample CSV file and entering (Copy & Paste) the information needed onto the CSV file without altering the headers or the file type.

What not to include on the upload list as they won't match:

- No combined books or bind ups e.g. Lord of the Rings (enter each book separately)
- No poetry
- No reference e.g. dictionaries or atlas
- No reading schemes e.g. Oxford Reading Tree, Rigby Star etc.
- No newspapers or magazines

When preparing your list please bear in mind the following:

#### ISBN

• If you don't have an ISBN put 978 9999 999 999 as a dummy ISBN to get the list to upload.

#### TITLE

- This is for the title only.
- Do not include the series names e.g. Diary of a Wimpy Kid: Dog Days
- Do not include the author names e.g. The Tempest by William Shakespeare
- Do not include the book formats e.g. (PB) (Hardback) etc.
- "The" needs to be at the start not ", The" at the end (eg, The Hunger Games, not Hunger Games, The)
- Write "and" not "&" (eg. Pride and Prejudice not Pride & Prejudice)

## AUTHOR

The SRP system recognises one author per book and it must be written using without special characters.

- One name only (Good Omens by Terry Pratchett not Good Omens by Terry Pratchett and Neil Gaiman)
- Do not include illustrators, contributors or anyone else (eg. David Walliams, not David Walliams and Tony Ross)
- First name, last name, format only (eg. Liz Pichon, not Pichon, Liz)
- No special characters (e.g. accents etc.)

When you library list is ready, save it, select the file and then upload it.

| For detailed information on how library Match we<br>Download the library Match template. Fill in the b<br>Upload to Library | orks, click here.<br>ook informatio | n and upload the list here. |
|----------------------------------------------------------------------------------------------------|-------------------------------------|-----------------------------|
| Select                                                                                                    | Choose File                         | )                           |
| Upload Options                                                                                                    |                                     |                             |
| <ul> <li>Add to the current library matches</li> </ul>                                                                      |                                     |                             |
| <ul> <li>Delete and replace all current library matches</li> </ul>                                                          |                                     |                             |
| Upload                                                                                                    |                                     |                             |

The upload will happen overnight so the **Administrator** will need to go back to SRP the following day to review any close matches.

|              | Upload Options                                                            |        |                       |                     |                  |             |                   |  |  |  |
|--------------|---------------------------------------------------------------------------|--------|-----------------------|---------------------|------------------|-------------|-------------------|--|--|--|
|              | Add to the current library matches                                        |        |                       |                     |                  |             |                   |  |  |  |
| 1            | Delete and replace all current library matches                            |        |                       |                     |                  |             |                   |  |  |  |
| (            | Upload                                                                    |        |                       |                     |                  |             |                   |  |  |  |
| $\mathbf{A}$ | Library Match Summary                                                     |        |                       |                     |                  |             |                   |  |  |  |
|              | 🚯 2,806 total titles in your school libraries are matched in Reading Pro. |        |                       |                     |                  |             |                   |  |  |  |
|              | Download full list                                                        |        |                       |                     |                  |             |                   |  |  |  |
|              | Review Close Matches                                                      |        |                       |                     |                  |             |                   |  |  |  |
|              | File name                                                                 | Status | Successful<br>matches | No matches<br>found | Date<br>uploaded | Uploaded by | Failed<br>Records |  |  |  |
|              | library sample.csv                                                        | Done   | 146 books             |                     | 05 Mar 2021      | Shubhi Jain | 1 books           |  |  |  |
|              | UnmatchedLibrary_28102020 (1).csv                                         | Done   | 1 books               |                     | 04 Mar 2021      | Shubhi Jain |                   |  |  |  |
|              | Year_8-StarterPack.csv                                                    | Done   | 121 books             |                     | 02 Mar 2021      | Lea Horner  | 1 books           |  |  |  |
|              | Year_8-StarterPack.csv                                                    | Done   | 121 books             |                     | 01 Mar 2021      | Lea Horner  | 1 books           |  |  |  |
|              | sampleLibrary_report_2020-11-19.csv                                       | Done   | 1,310 books           | 809 books           | 22 Dec 2020      | Mohan Singh | 1 books           |  |  |  |
|              | sampleLibrary_report_2020-11-04.csv                                       | Done   | 1 books               |                     | 04 Nov 2020      | Mohan Singh |                   |  |  |  |

A few tips for reviewing your close matches after the list uploads:

## Be careful that you select the correct title

- If you upload 'Diary of a Wimpy Kid Dog Days' you will be given options of 'Dog Days' or 'Diary of a Wimpy Kid' you should select 'Dog Days' as The 'Diary of a Wimpy Kid' is the first book in the series as well as the series name, 'Dog Days' is a title in the series.
- If you have included any multi-title books in your list you need to select 'none of these' and then add each individual title into the library manually by searching and clicking 'add to library' under the book image.
- If you have the graphic novel version of the book in your library, make sure you are selecting the graphic novel version of the book in SRP (if there is one) e.g. Treasure Island or Twilight

| New Moon:<br>The Graphic<br>Novel<br>(Volume 1) | New Moon: The<br>Graphic Novel<br>(Volume 1)<br>Twillent Saga<br>Bella and Edward ha<br>to their different won<br>Bella is a normal hur<br>instalment in a graph<br>count: 8,172. | Stephenie Meyer<br>we a strong affinity with ea<br>rlds and families? Edward i<br>nan, plagued by fears and<br>nic novel adaptation of 'The | GN<br>ch other, but<br>s an immorta<br>nightmares.<br>e Twilight Sag | 440L<br>thow can they ever fii<br>al vampire who never<br>Can their love survive<br>ga' sets them many ch | nd a resolution<br>ages, while<br>? This first<br>allenges. Wor<br>Assign Quiz |
|-------------------------------------------------|----------------------------------------------------------------------------------------------------|----------------------------------------------------------------------------------------------------|----------------------------------------------------------------------|----------------------------------------------------------------------------------------------------|--------------------------------------------------------------------------------|
| Twilight: The<br>Graphic<br>Novel<br>(Volume 2) | Twilight: The<br>Graphic Novel<br>(Volume 2)<br>Twilight Saga<br>As Bella's relationshi<br>attention for a rival g<br>gruesome history of<br>Word count: 10,573.                  | Stephenie Meyer<br>p with the vampire Edward<br>ang of vampires. Set in the<br>her vampire friends and h                                    | GN<br>I Cullen deve<br>American to<br>as to face up                  | 440L<br>clops, she becomes th<br>own of Forks, Bella lea<br>to the dangers of a va                        | e focus of<br>rns the<br>ampire hunt.                                          |
| Add to Library                                  | Action & Science<br>adventure Science<br>fantasy                                                                                                    | Friends,<br>family &<br>growing up                                                                                                    |                                                                      |                                                                                                    | Assign Quiz                                                                    |
| Twilight                                        | Twilight<br>Twilight m<br>Bella Swan's move to<br>ever made. But whe<br>thrilling and terrifyin,<br>struggle between de                                                           | Stephenie Meyer<br>o a small town in Washingtr<br>n she meets the mysteriou<br>g turn. This blend of romar<br>flying our instincts and sati | on could hav<br>s and allurin<br>ice with horr<br>sfying our de      | 720L<br>e been the most borin<br>g Edward Cullen, Bella<br>or and suspense capt<br>esires. Word count: 16 | Z+ 24<br>ng move she<br>I's life takes a<br>tures the<br>0,000.                |
| Remove from                                     | Science<br>fiction &<br>fantasy growing up                                                                                                    | Mystery Romance &<br>relationships                                                                                                    |                                                                      |                                                                                                    | Assign Quiz                                                                    |

When you have completed reviewing the close matches you can see how many titles from your list matched, and how many did not.

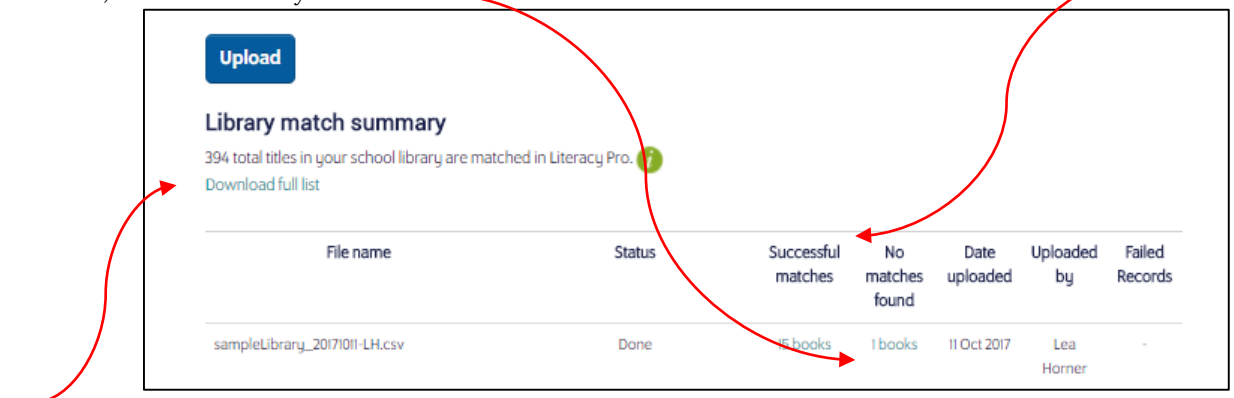

And you can download the list of all the titles that are flagged as being in your school library.

Please remember that more quizzes are being added to Reading Pro each month/term so we recommend uploading your up-to-date library list each year to ensure that you 'flag' all possible titles in Reading Pro.

Please visit <u>https://shop.scholastic.co.uk/Reading-Pro-Training</u> for further guides and training videos, and for any queries please contact <u>readingpro@scholastic.co.uk</u>